# **First Time Login**

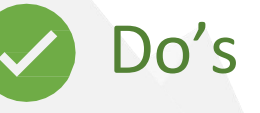

Bookmark the URL

 $\rightarrow$  **C** () https://iceberg3.caresoftglobal.com/

• Use https

https://iceberg3.caresoftglobal.com

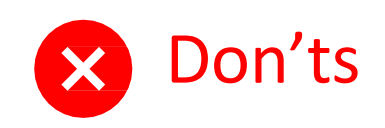

• Not the URL starting with "sts3"

sts3.caresoftglobal.com/Account/Login?ReturnUrl=%2Fconnect%2Fauthorize%2

• Not http

http://iceberg3.caresoftglobal.com

Cares ft © 2021 Caresoft Global Limited | www.caresoftglobal.com

# **First Time Login**

- You will receive an e-mail as shown below.
- Click on the link to create your password.
- The link will redirect to the Iceberg application to set your password for login.

From: ICEBERG Sent: 29 October 2024 17:39 To: user@email.com Subject: Welcome to Iceberg

Hi <username>,

Welcome to Iceberg!

Your username is user@email.com To log in, you must first create a password by following the link.

Create Password

#### Note:

1. Iceberg works best in Chrome 86+, Edge Chromium 86+, Firefox 81+, Safari 14+.

2. For any assistance, please contact iceberg3support@caresoftglobal.com or register/login to Iceberg Helpdesk Application.

Thank you, Iceberg Support Team.

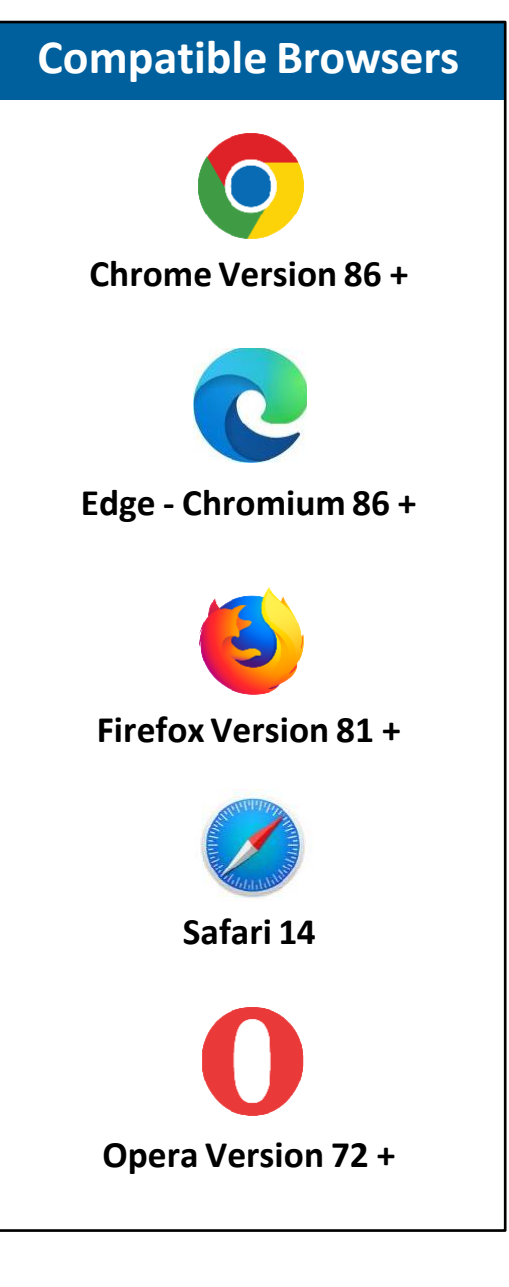

# **First Time Login**

Enter new password and confirm the password as per the password policy.

After successfully setting the password, system will navigate to <u>https://iceberg3.caresoftglobal.com</u> (or click to login)

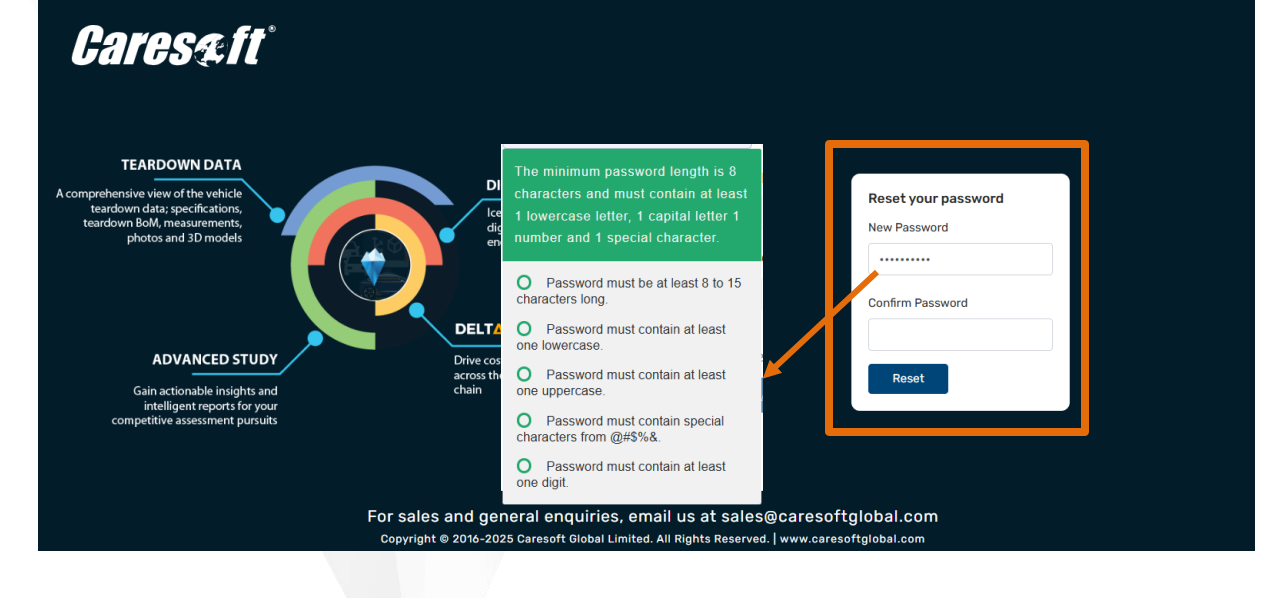

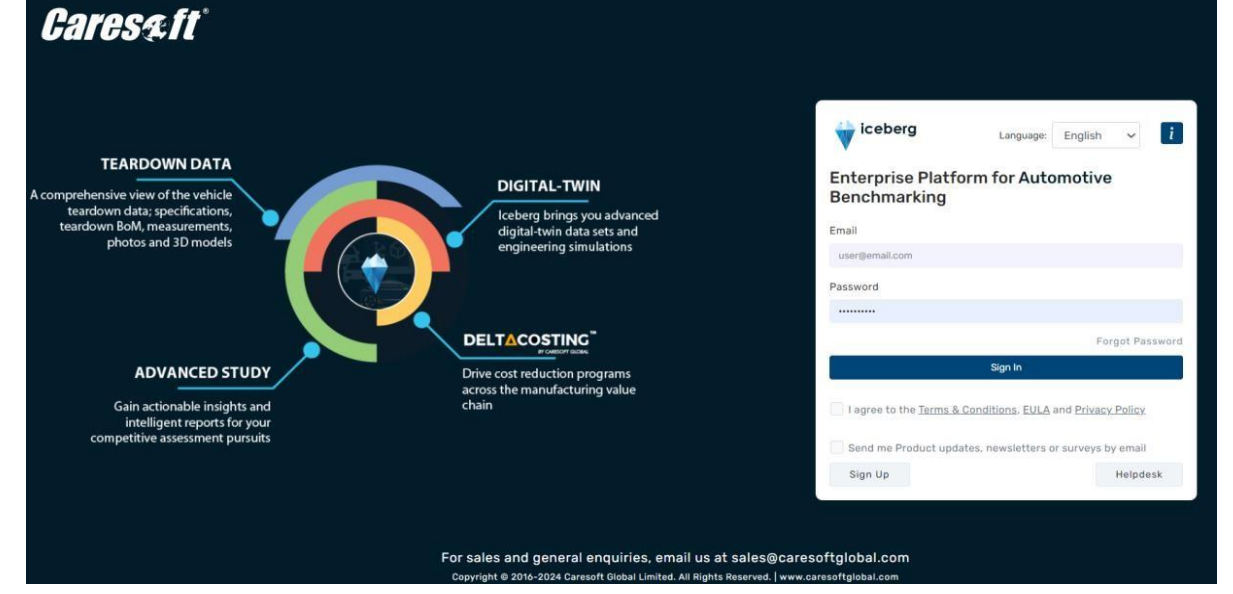

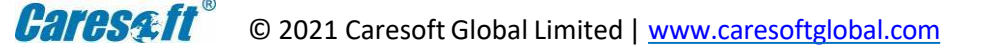

# How to Login?

- URL: <u>https://iceberg3.caresoftglobal.com</u>
- Enter your registered e-mail ID and password

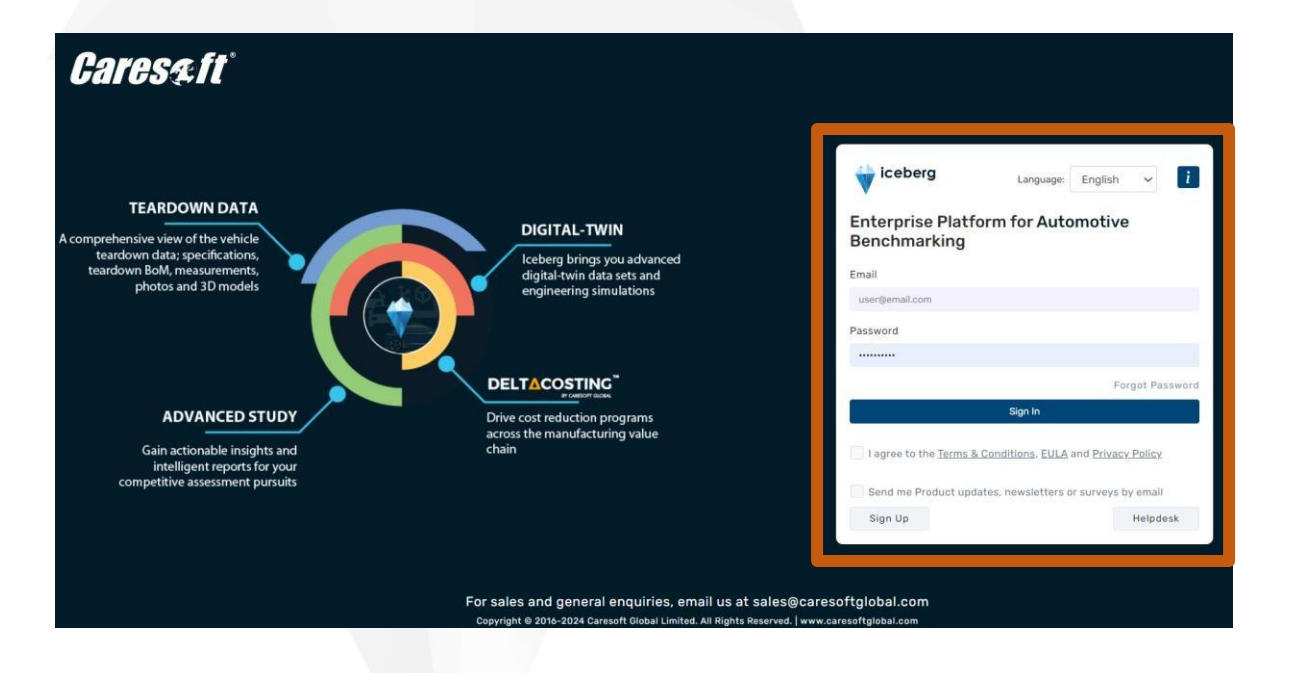

- Check to agree Terms and Conditions (Mandatory)
- Product updates and newsletters(Optional)

| m for Automotive                                   |  |
|----------------------------------------------------|--|
| Enterprise Platform for Automotive<br>Benchmarking |  |
|                                                    |  |
|                                                    |  |
|                                                    |  |
|                                                    |  |
| Forgot Password                                    |  |
| Sign In                                            |  |
| onditions, EULA and Privacy Policy                 |  |
| Helpdesk                                           |  |
|                                                    |  |

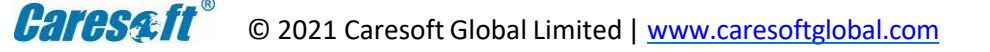

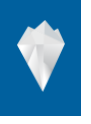

## **Error - Invalid credentials**

- Please check if the entered e-mail ID and password are correct.
- You may not have reset the password yet using the welcome email. Kindly use the forgot password option to reset the password if you are signing in for the first time.
- Your e-mail ID is not registered, or you do not have an account.

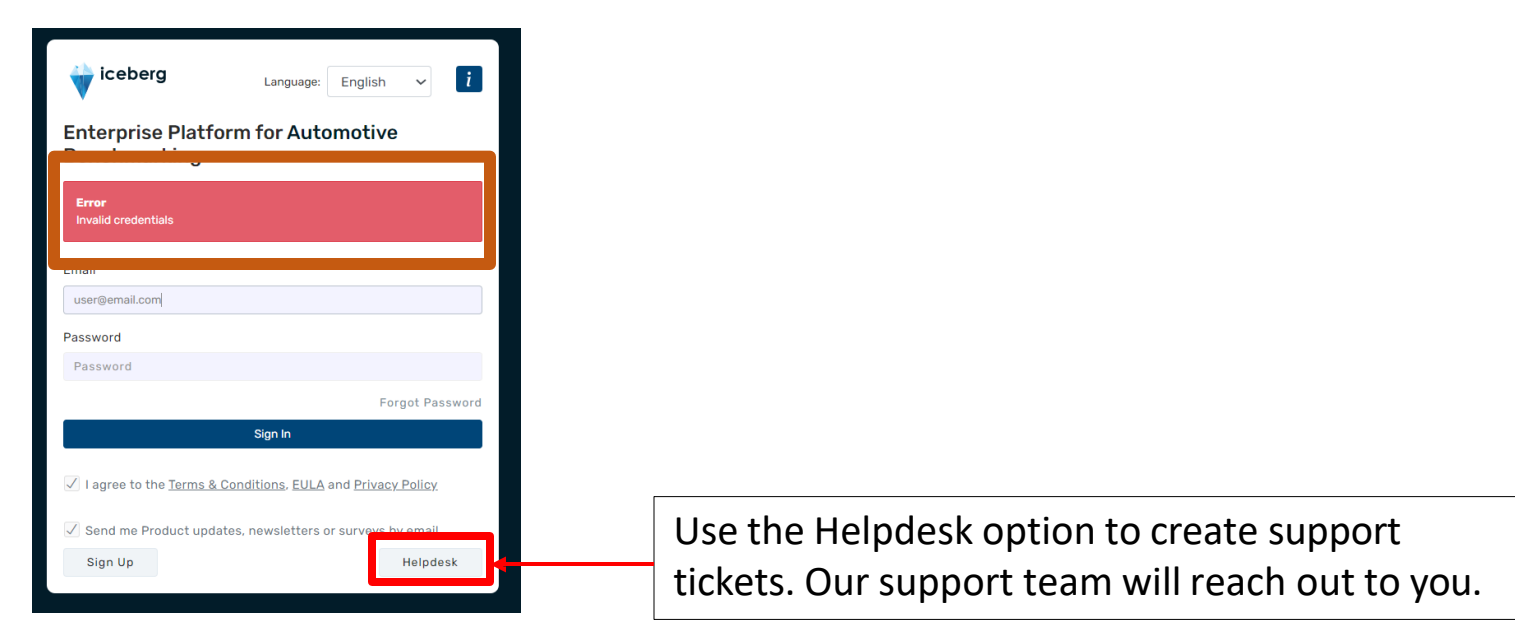

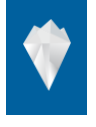

## **Minimum System Requirements**

| Operating System   | : MS Windows 8+ , Mac OS 10+, Linux  |
|--------------------|--------------------------------------|
| Processor          | : Intel Core i5 and above            |
| RAM                | : 8 GB   32 GB (Rendering 3D models) |
| Internet Bandwidth | : 20+ Mbps                           |

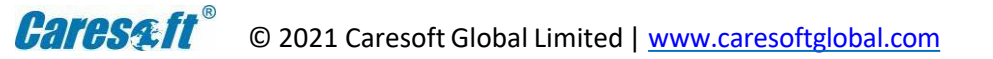

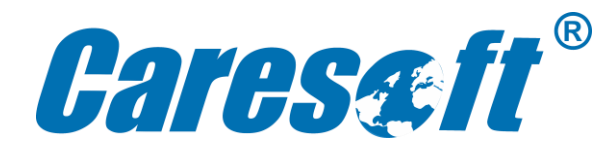

#### **AMERICAS**

#### Caresoft Global Technologies, Inc.

Livonia Technology Center, 31770 Enterprise Dr, Livonia, MI 48150, USA.

#### **Caresoft Global, Inc.**

7025 Veterans Boulevard, Suite A Burr Ridge, IL 60527, USA.

## CAREGLOTECH S de RL de CV

Prolongación Tecnológico Norte No. 950-B interior 44, Col. San Pablo, Querétaro, México C.P. 76159

## Caresoft Global Servicos De Technologia LTDA

AV Archelau de Almedia Torres, 197 Conj: 03; Andar: 1, Centro, Araucaria, PR Cep: 83.702-185, Brazil.

### **EUROPE**

#### **Caresoft Global Limited** Plot 1-3, Brome Industrial Park, Brome, Eye, Suffolk, IP23 7HN, UK.

### **Caresoft Global GmbH** LG Tower, Alfred-Herrhausen-Allee 3-5, 65760 Eschborn,

Germany.

#### **Caresoft Global/OXI S.r.l.** Strada Del Portone, 175, 10095 Grugliasco, Turin, Italy.

## **MIDDLE EAST**

#### **Caresoft Global FZ LLC** PO Box 322155, Plot B 82-84, Al Hamra Industrial Zone – FZ, RAKEZ, Ras Al Khaimah, UAE.

## **ASIA-PACIFIC**

#### Caresoft Global Pvt. Ltd.

SF No – 155/1A, Kothavadi Road, Kodangipalayam Village, Coimbatore - 642109, India.

### Caresoft Global China Co. Ltd.

1st Floor, Building 7, No.1001 Shenglong Road, Jiuting Town, Songjiang District, Shanghai, China.

#### Caresoft Global/Sanyo Trading.

3361-3 Kamadocho, Mizunami, Gifu, 509-6472, Japan.

#### Caresoft Global Technologies Korea, Ltd.

363-13, Seobong-ro, Hyangnam-eup, Hwaseong-si, Gyeonggi-do, 18608, Republic of Korea.

## WWW.CARESOFTGLOBAL.COM